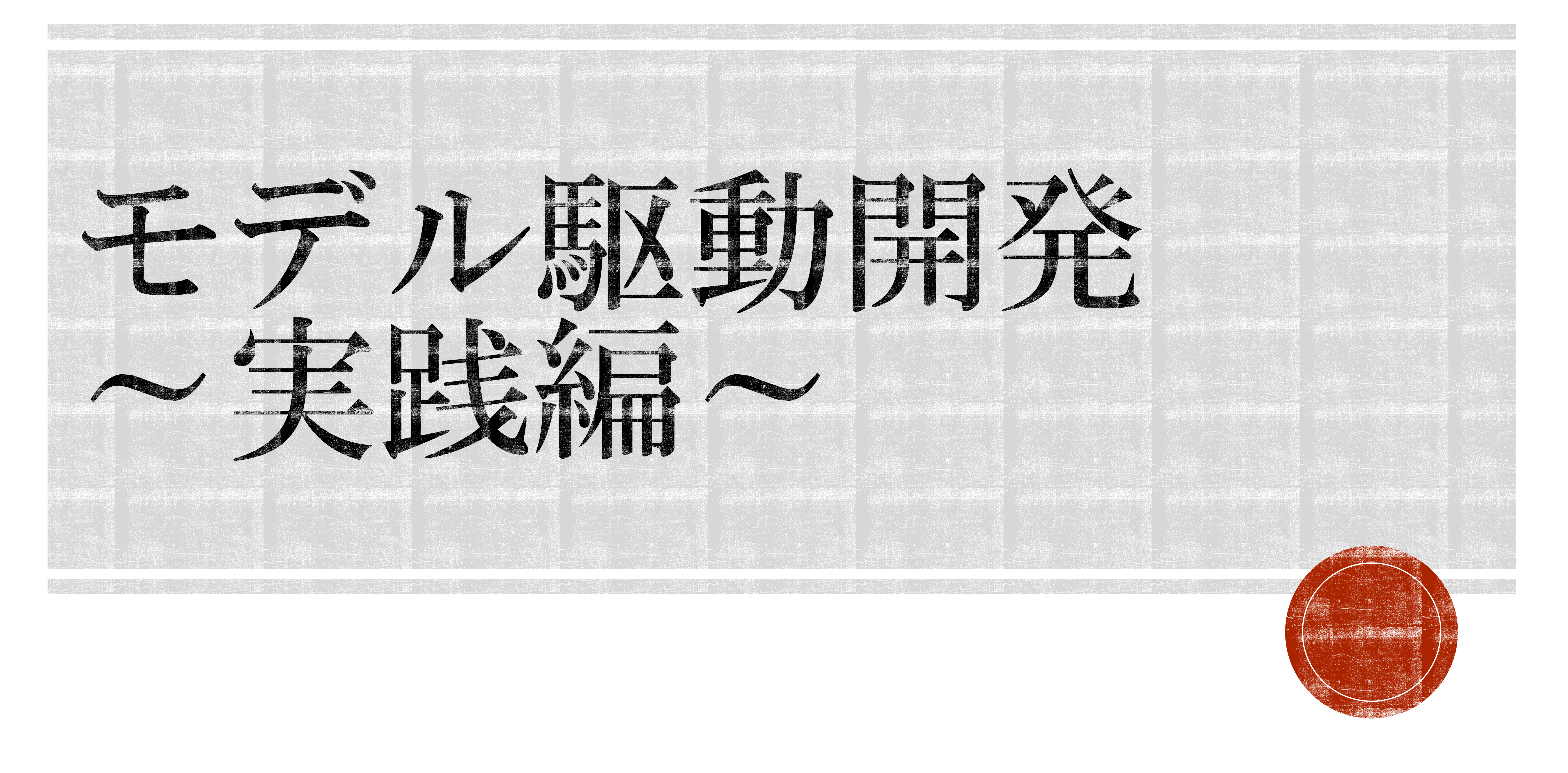

#### Create2を動かす(1時間) ■モデル図の変更

- m2tプラグインの設定変更
- Raspberry piへ転送
- Raspberry piとCreate2の接続 動作確認
- 仕様変更・・・(55分)
  - キックオフ
  - ■モデル図の変更
  - 動作確認
- 開発は続く(5分)

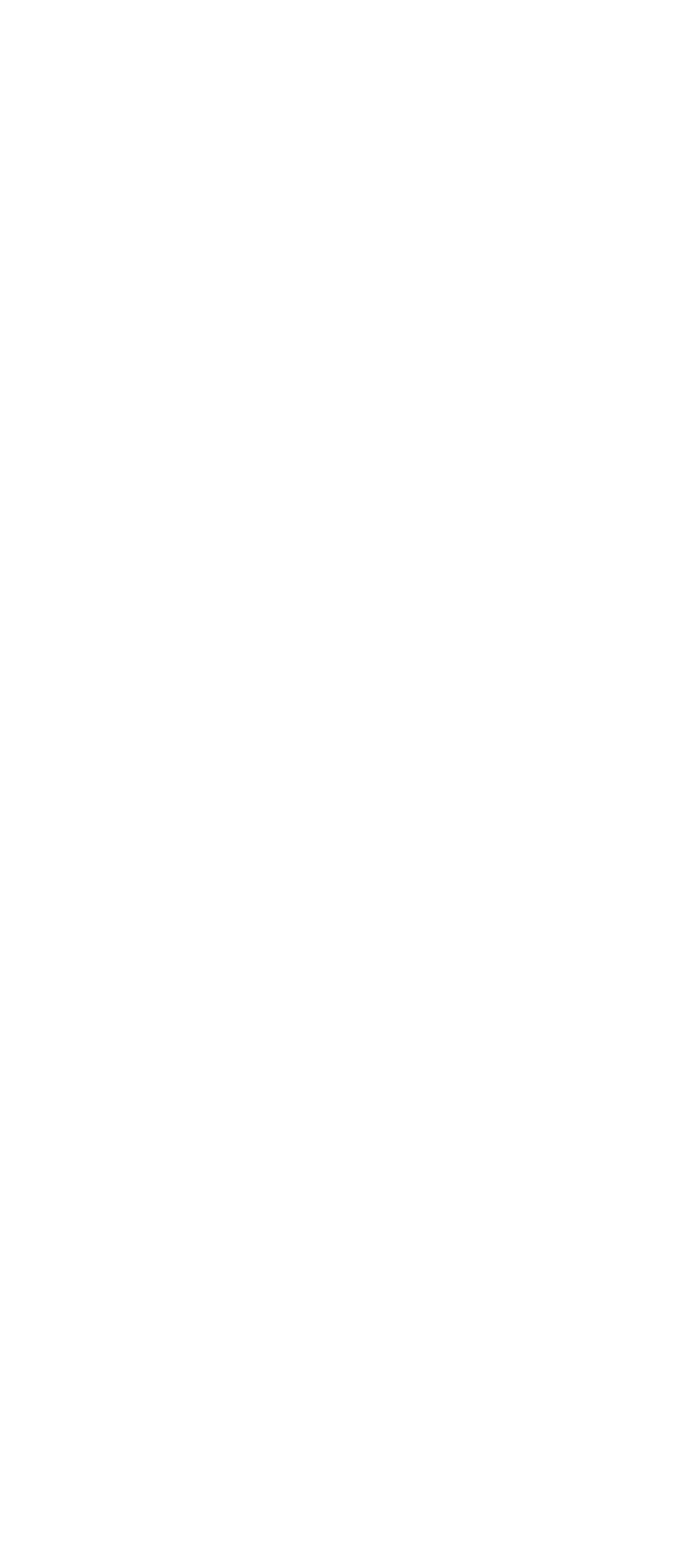

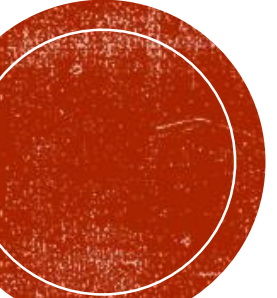

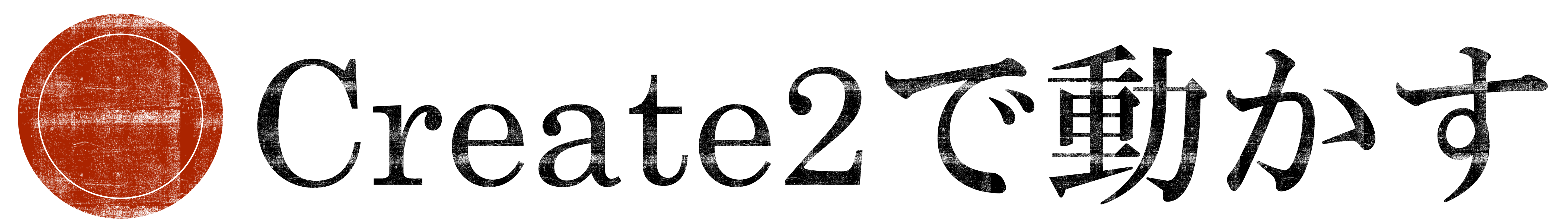

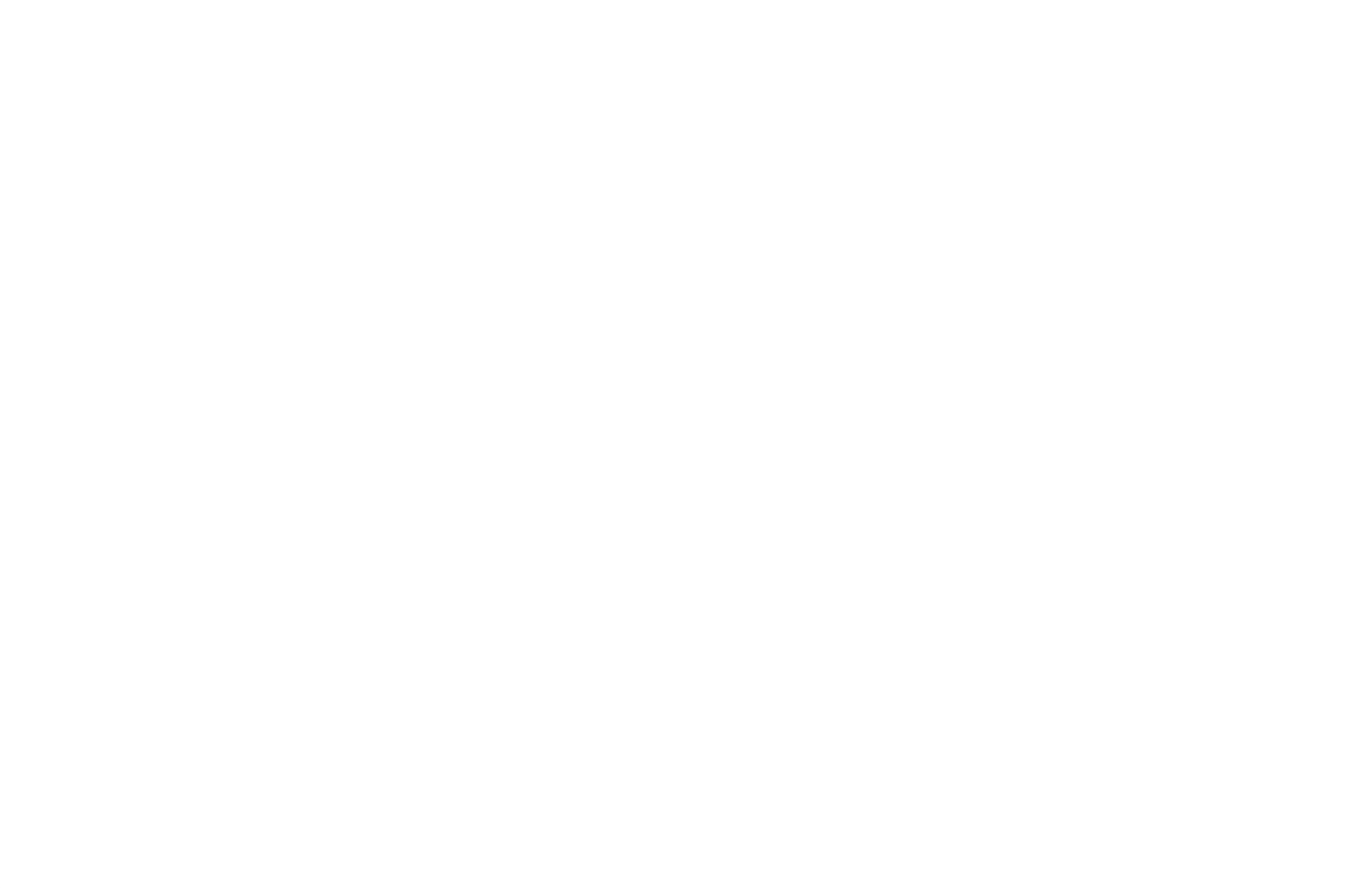

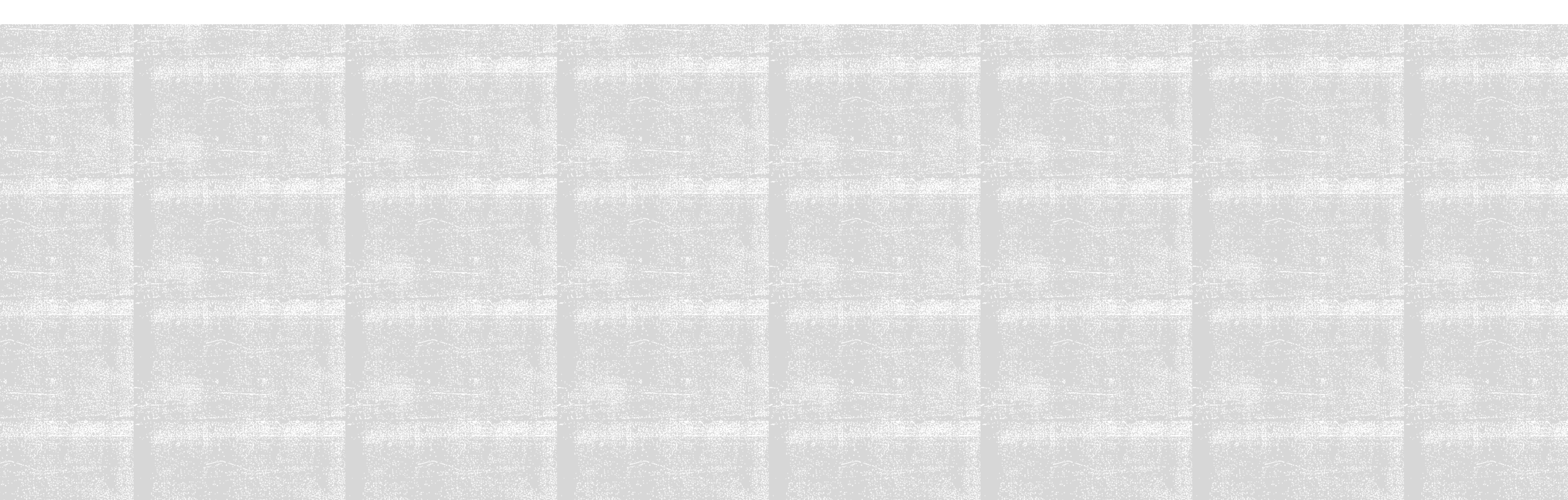

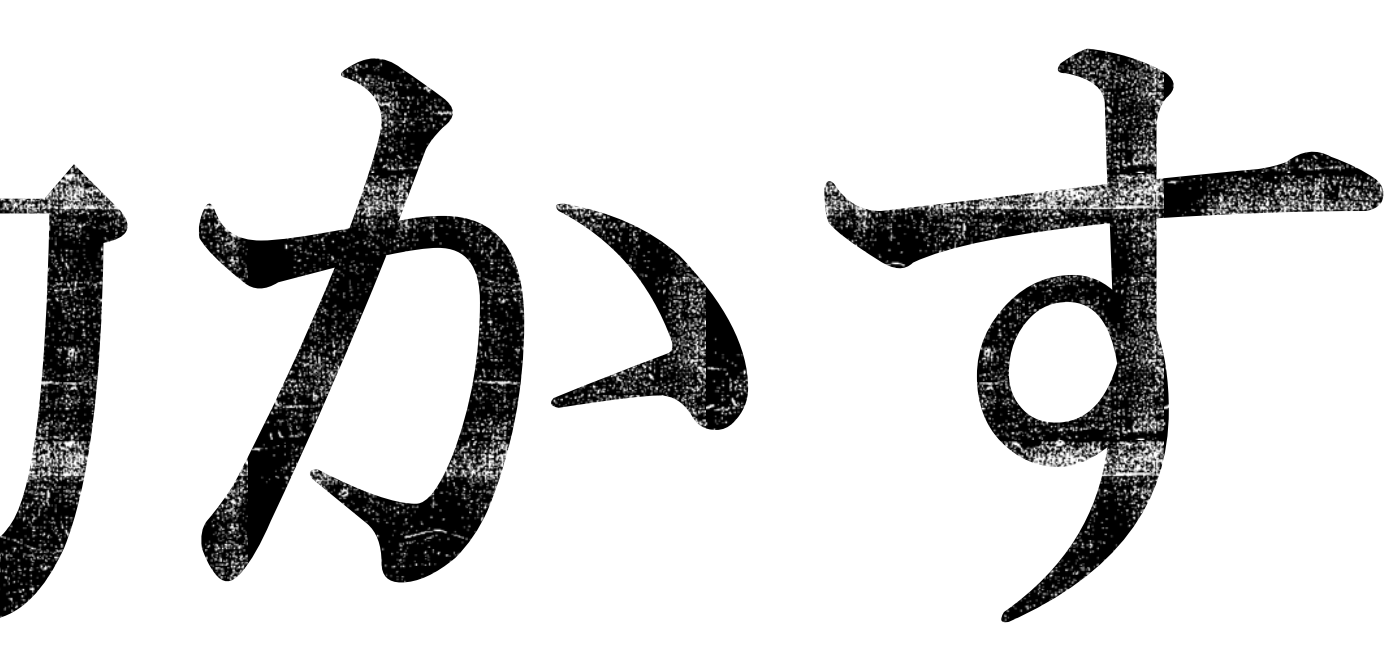

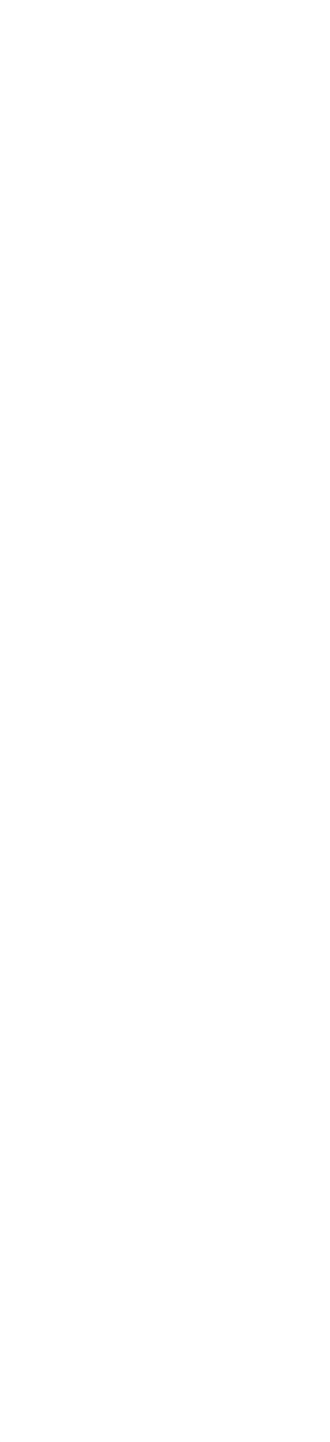

### Create2で動かす

確認してもらいました。 合宿も本番を迎え、いま目の前には、本物のCreate2があります。

駆動開発を実践していきます。

を動作させましょう。

のベースとなるものになります。

## 事前実習では、掃除機型ロボットCreate2を模擬したPreCreate2で動作を

## この「モデル駆動開発~実践編~」では、実物のCreate2を用いてモデル

### まずは、事前実習で作成したモデルを(少しだけ)修正を加えてCreate2

## ここで、作成したモデル、生成したソフトウェアは、午後から始まる実習

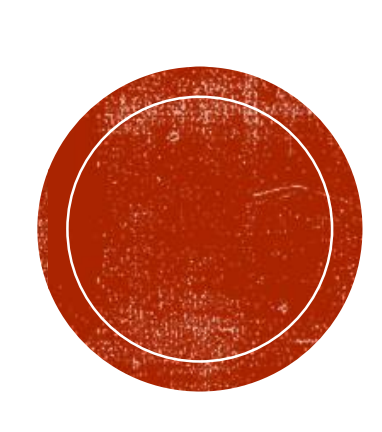

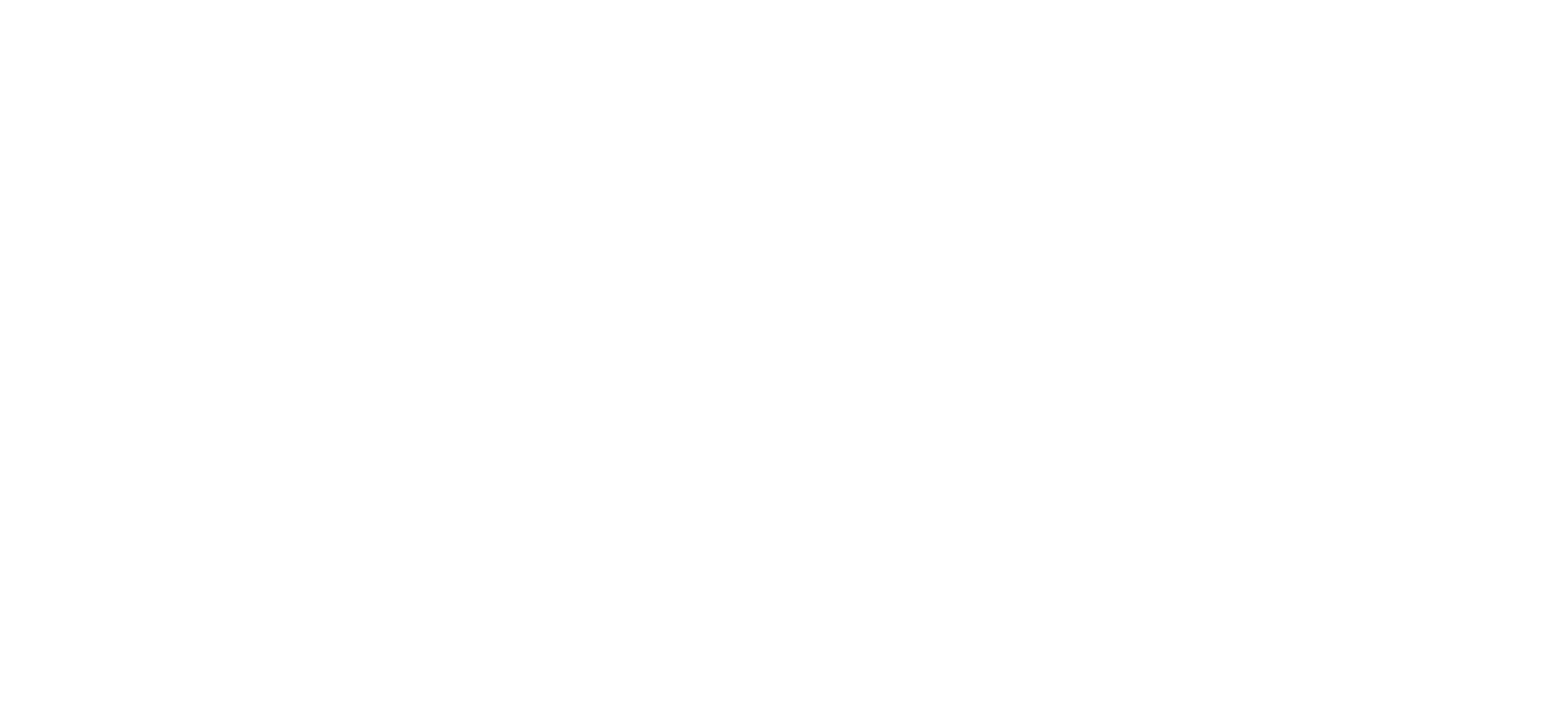

### クラス図の名前を変更する • $PreCreate2 \rightarrow Create2$

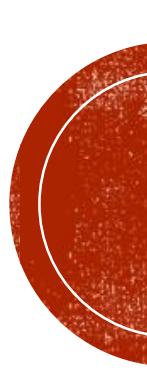

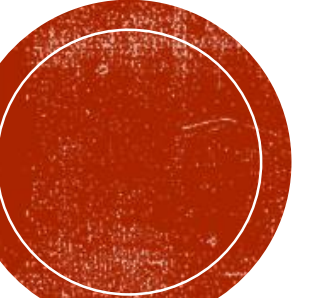

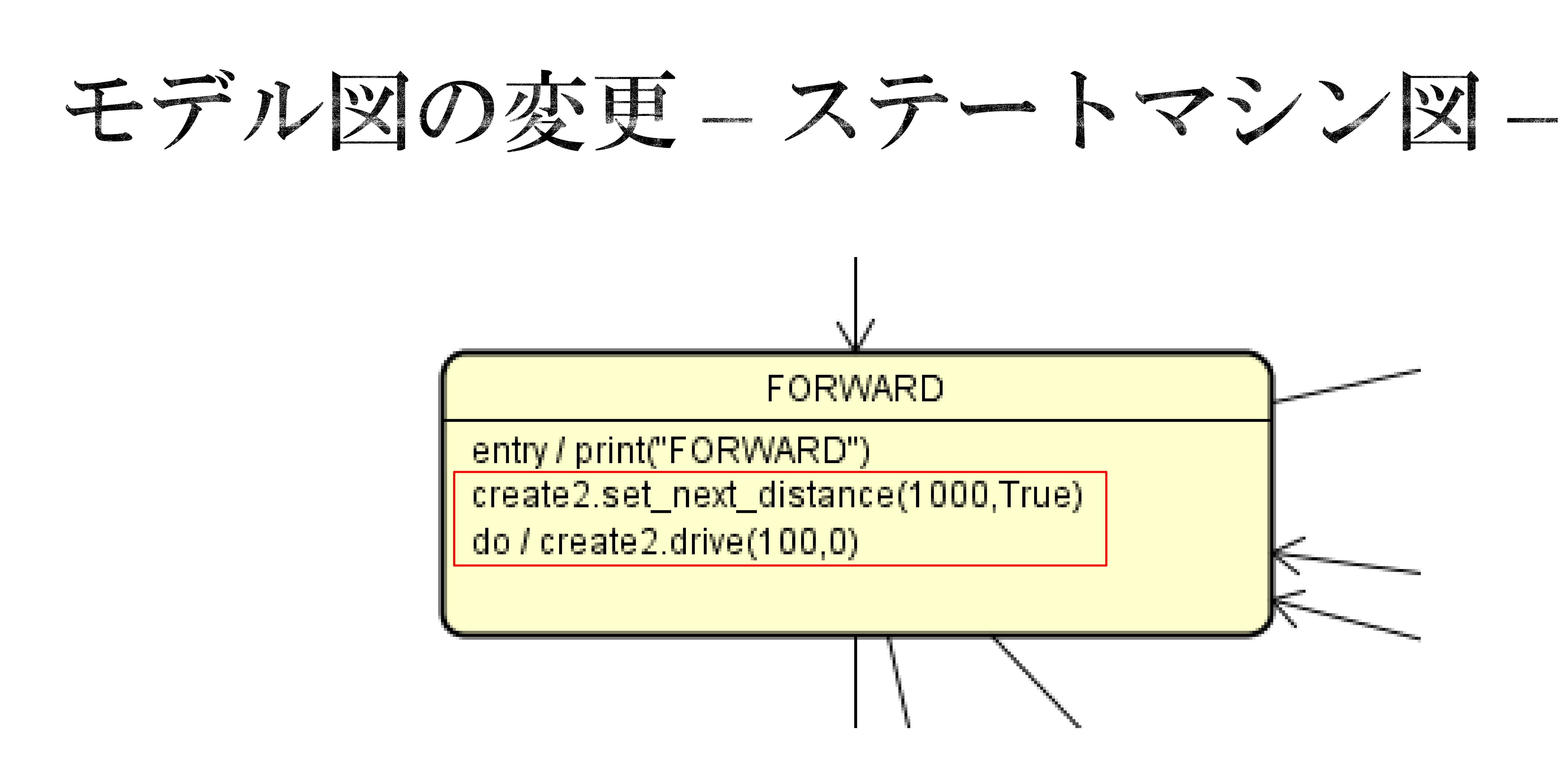

 アクティビティを変更する • preCreate2  $\rightarrow$  create2

調整してみてください

 set\_next\_distanceの使い方については、配布したAPIリファレンスを 参照してください(PreCreate2用と若干の違いがあります)

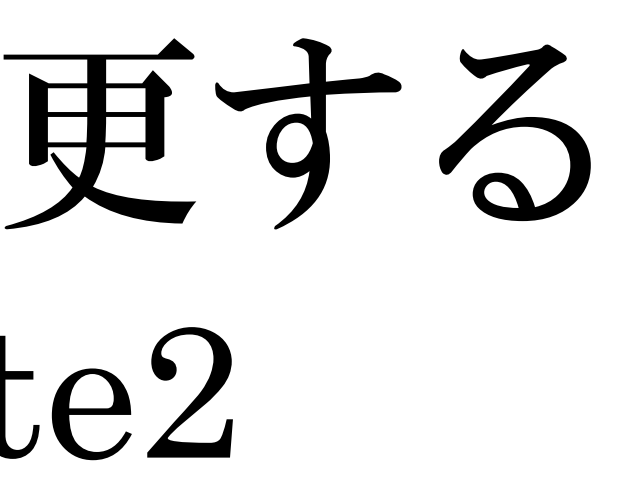

■ 会場のスペースもあるのでset\_next\_distanceの設定距離を適度に

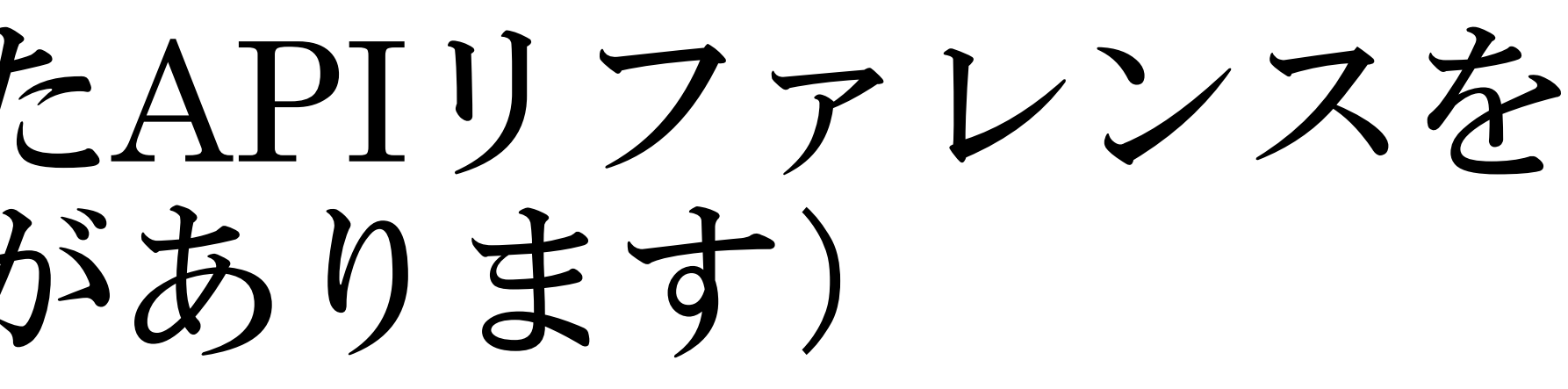

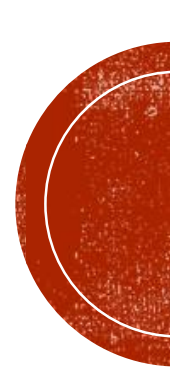

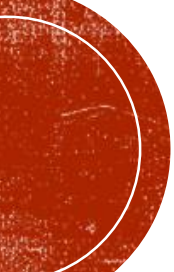

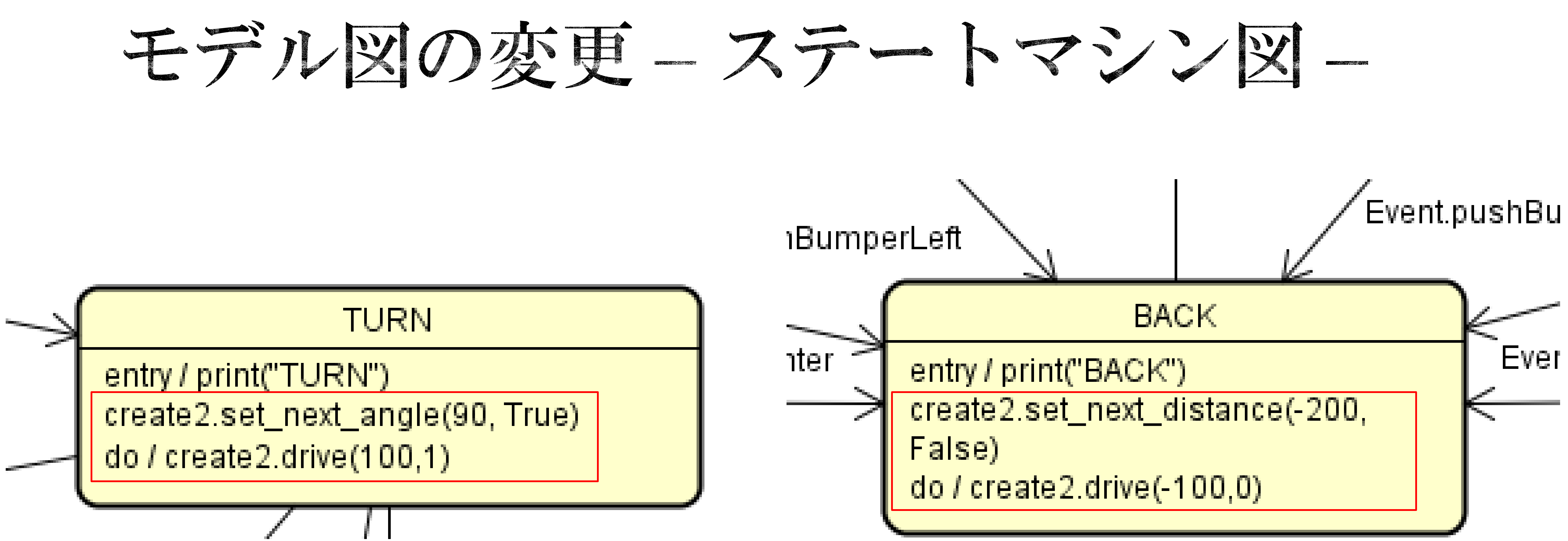

#### アクティビティを変更する • preCreate2 $\rightarrow$ create2

## 会場のスペースもあるのでset\_next\_distanceの設定距離を適度に 調整してみてください

set\_next\_distanceの使い方については、配布したAPIリファレンスを 参照してください(PreCreate2用と若干の違いがあります)

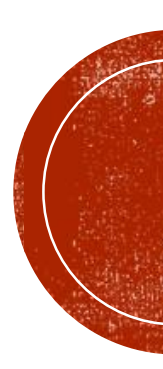

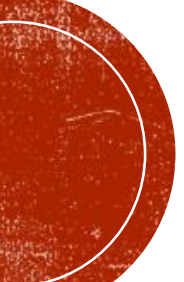

entry / self.cnt = 0

entry / print("FORWARD") create2.set\_next\_distance(500,True) do/create2.drive(100,0)

## の期状態の追加

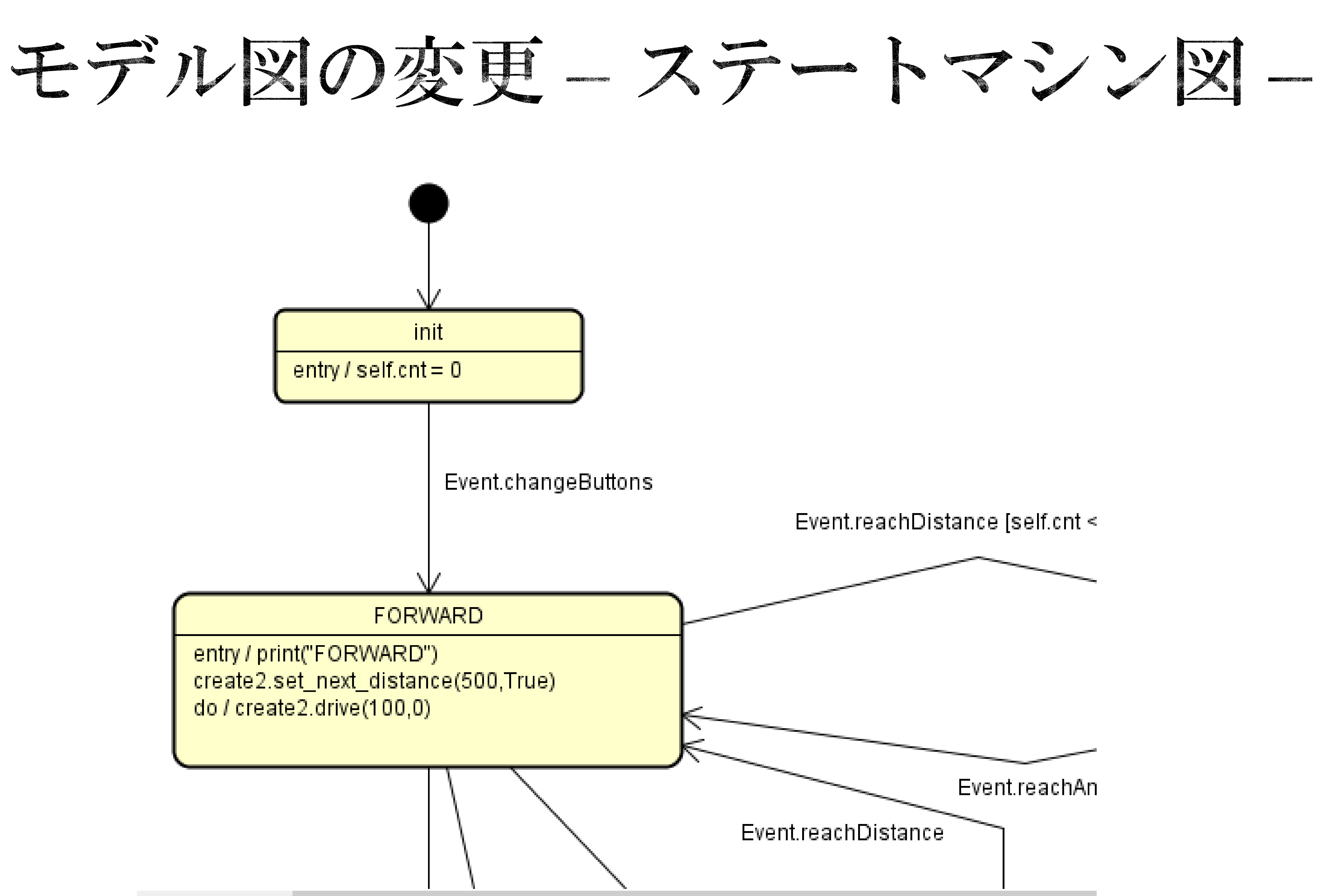

### ■ 最初に明示的にself.cntを0に初期化する状態を作ります。 初期状態からFORWARDにはCreate2本体中央のボタンで遷移するようにします

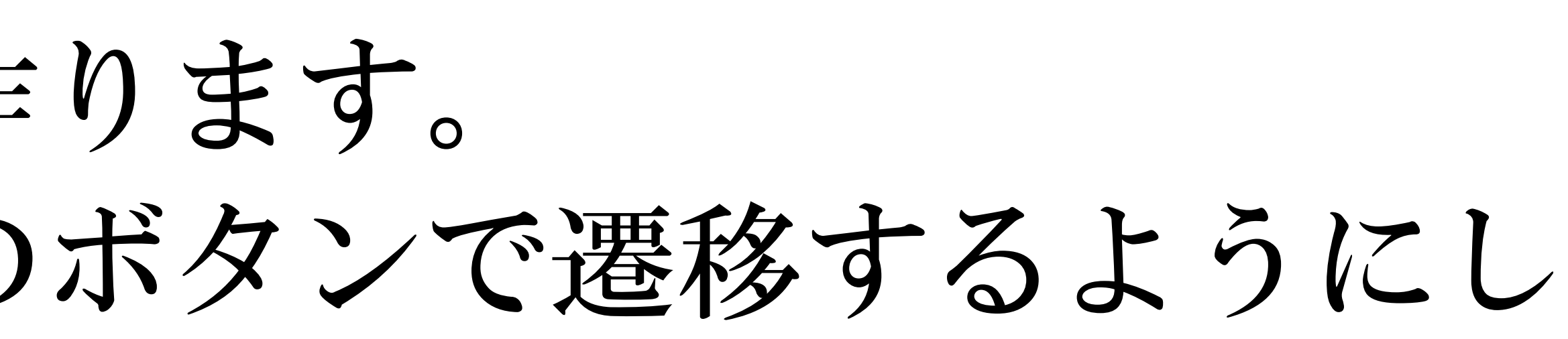

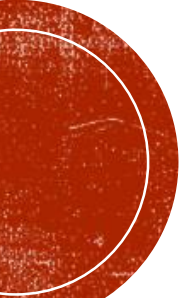

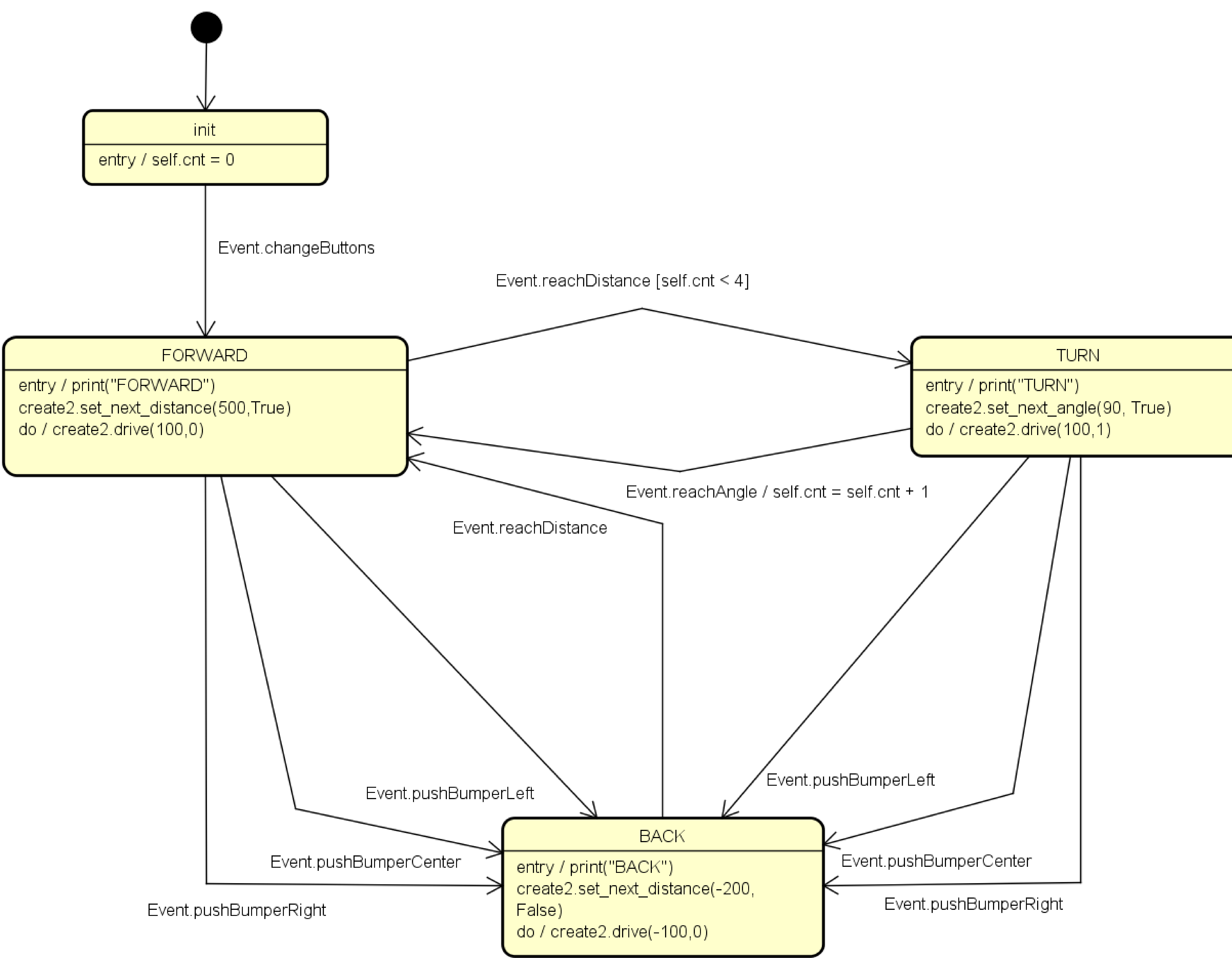

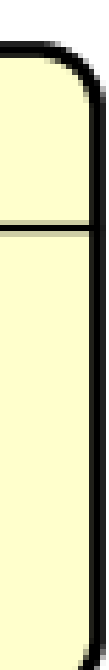

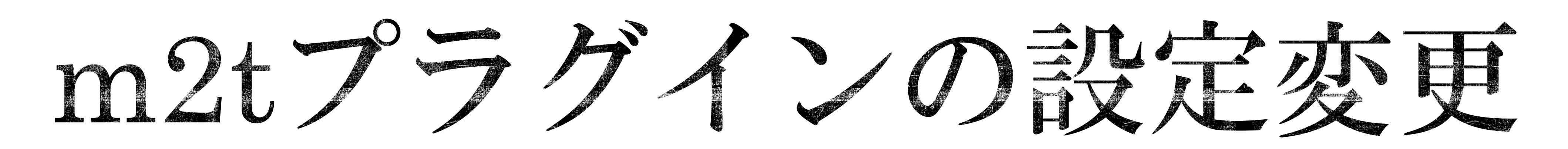

| <u>Create2</u>   |        | ~    | Add                   |
|------------------|--------|------|-----------------------|
| Template Engine  |        |      | Groo                  |
| Template Dir     |        |      | C:¥Users <sup>y</sup> |
| Destination Path |        |      | C:¥Users <sup>y</sup> |
| Default          | ~      | ру   |                       |
| Global           | $\sim$ | main | ₽У                    |
|                  |        |      |                       |
| Add tem          | plati  | 3    |                       |

### ■ Create2用のプラグイン設定を行う

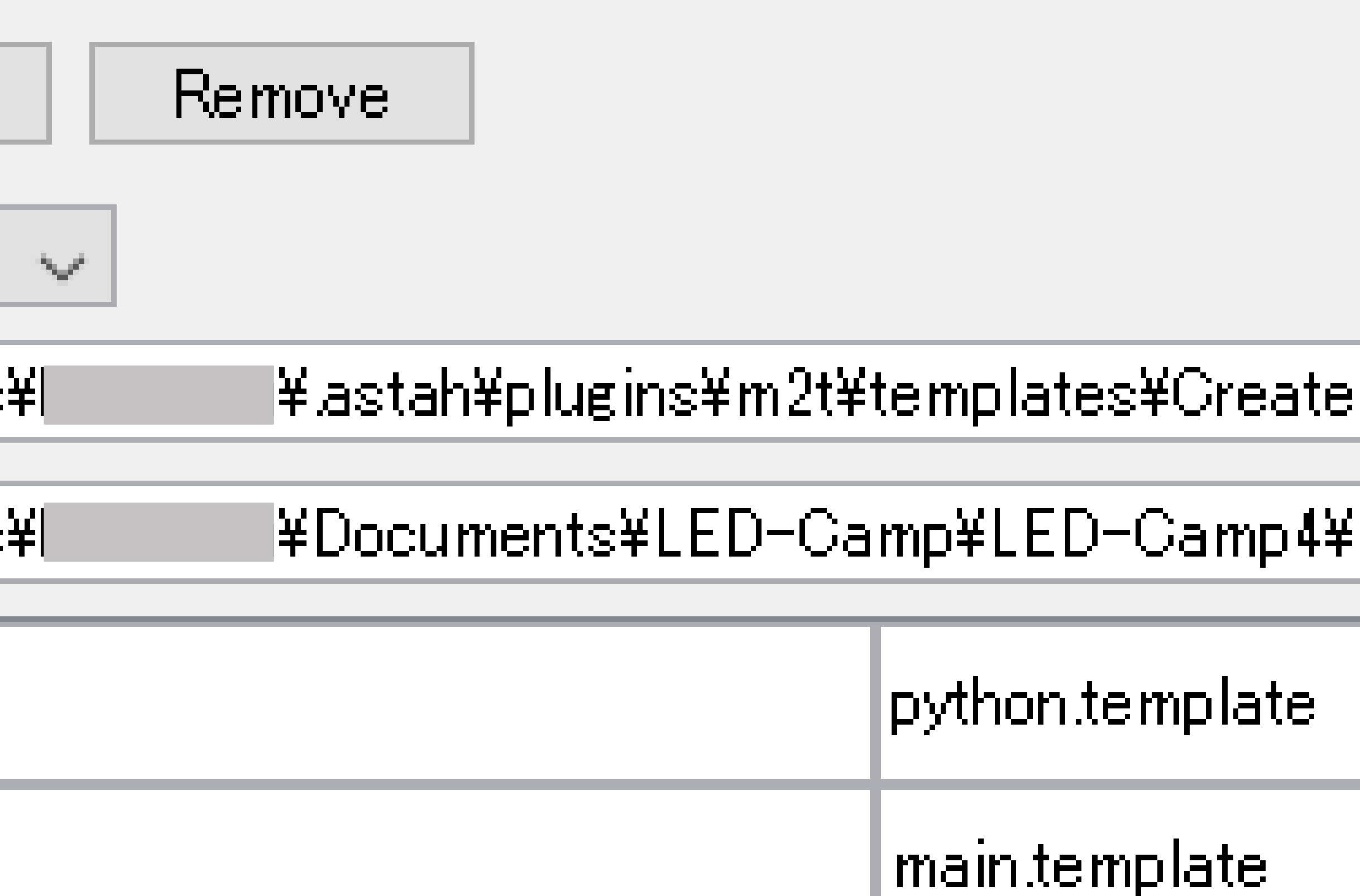

|     | ×      |
|-----|--------|
|     |        |
|     |        |
| 92  |        |
| MDD |        |
|     | ×      |
|     | ×      |
|     |        |
|     |        |
|     |        |
|     |        |
| OK  | )ancel |

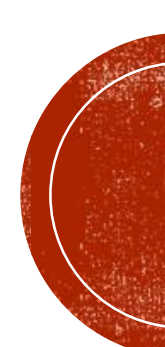

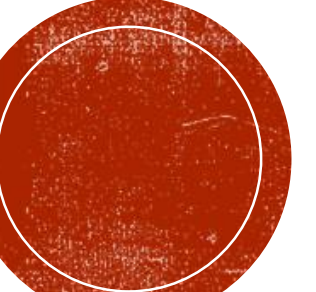

## Raspberry piへの転送

### scp (転送したいファイル) (転送先アドレス):(転送先ディレクトリ)

例:

・scpコマンドで転送する

#### scp \*.py pi@192.168.20.200:~/LED-CAMP/

## ターミナルソフトを起動する(Teratermや、Poderossa、Cygwin等)

■ 接続するIPアドレスは、配布したネットワーク構成の資料を参考

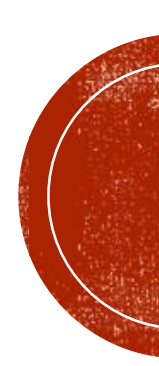

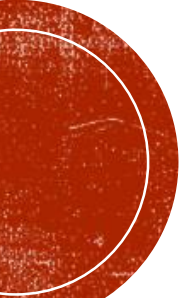

### Raspberry piとCreate2の接続 Create2の接続

#### Raspberry piの接続

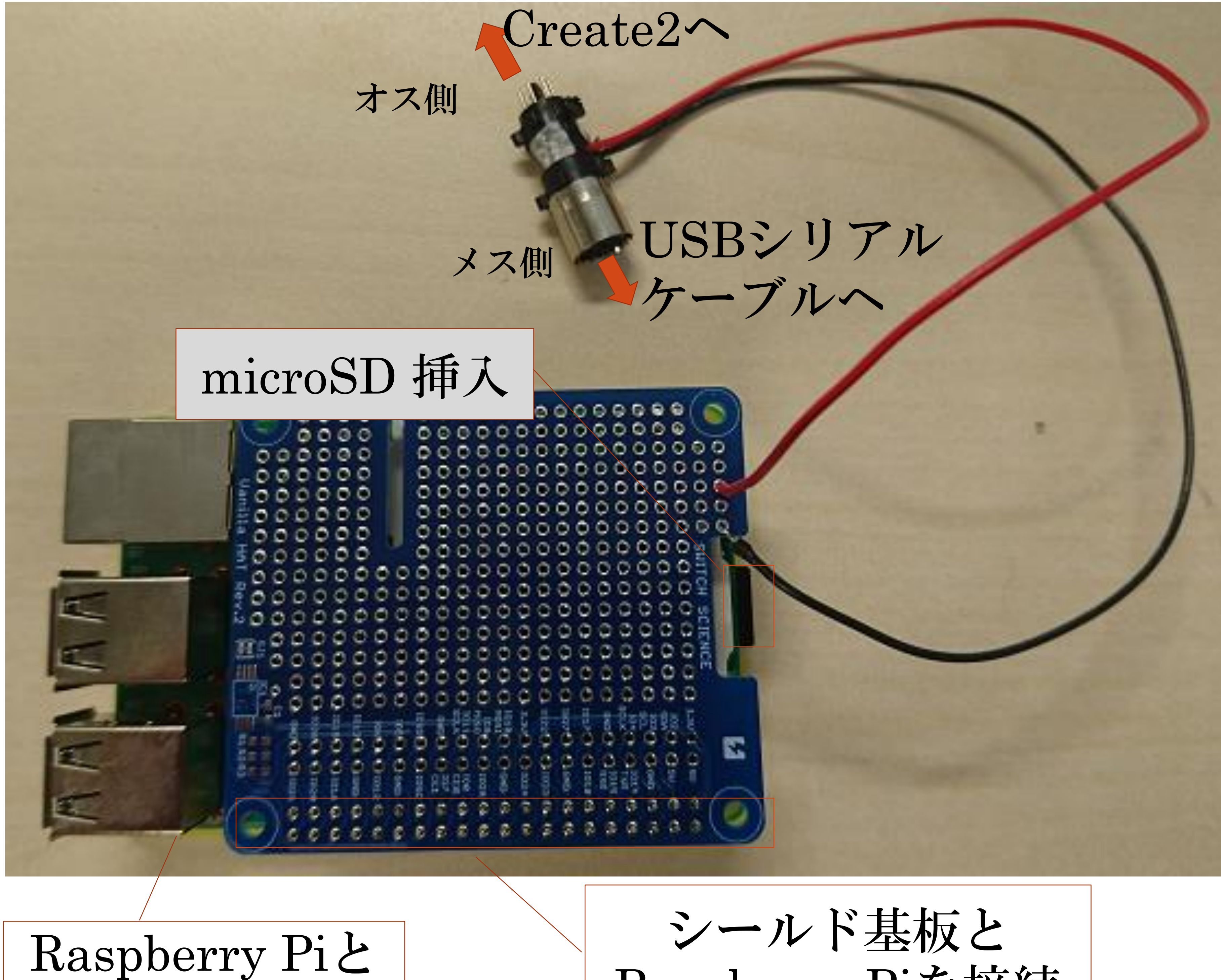

※シールド基板・コネクタは仮のものです 当日は形状が異なる場合があります

台を接続

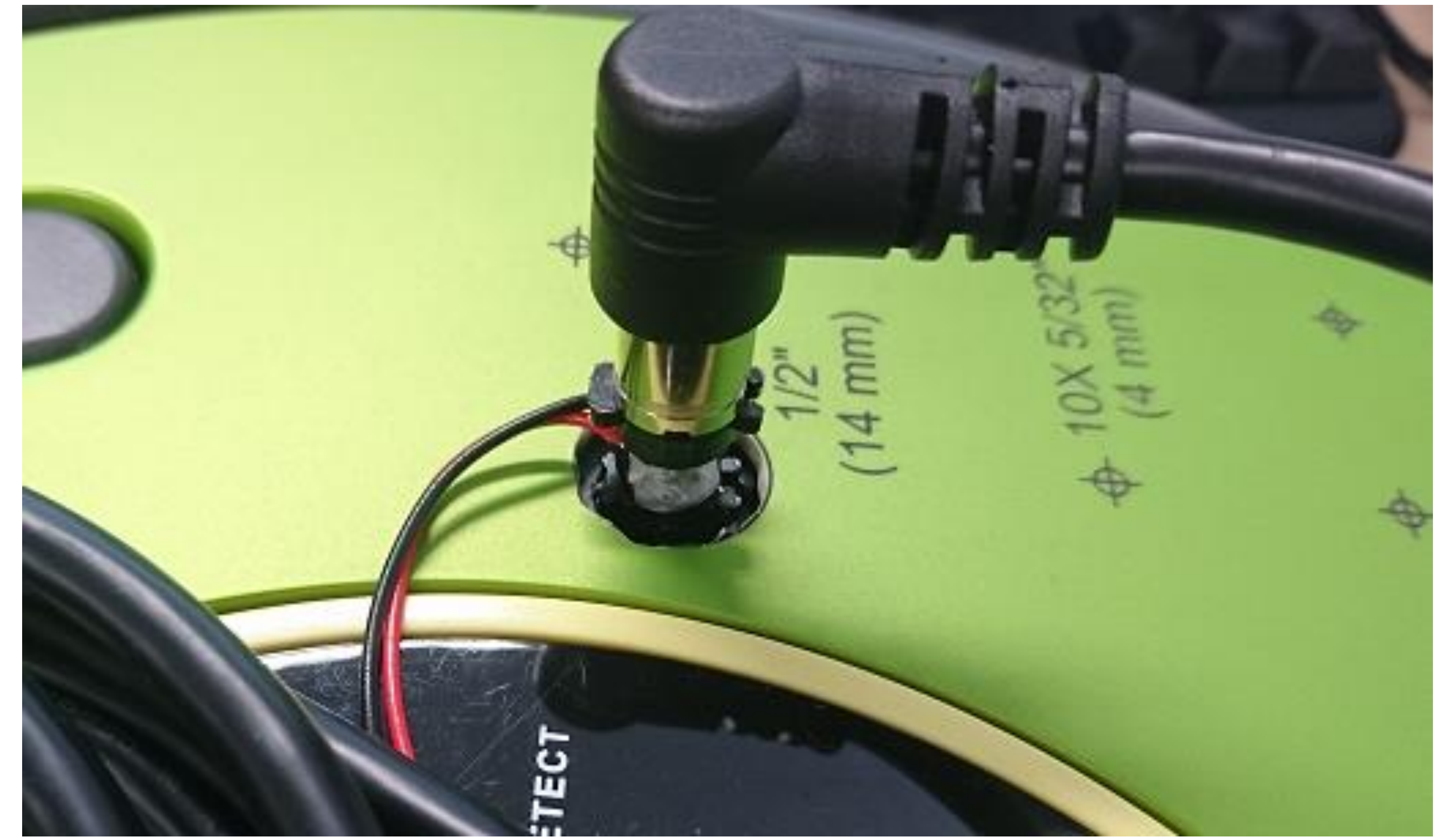

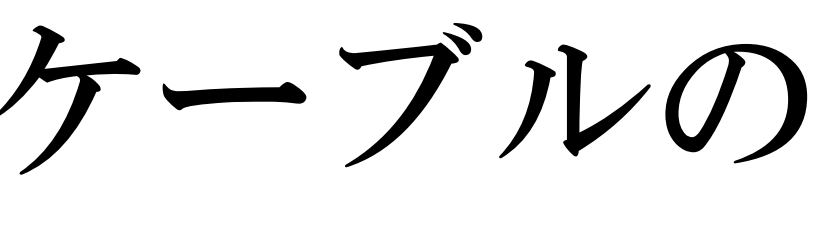

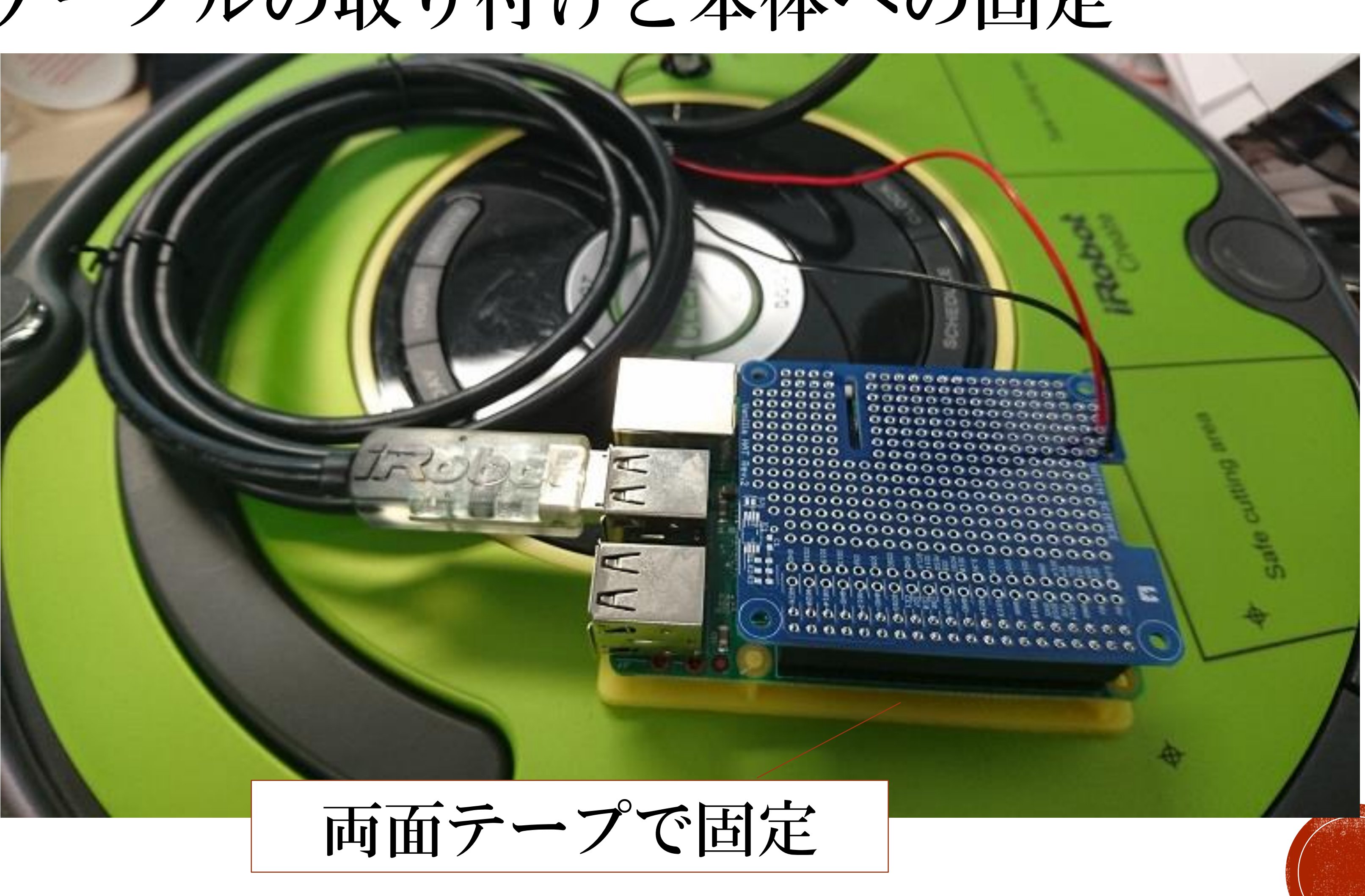

Raspberry Piを接続

#### ケーブルの取り付けと本体への固定

## 動作權認

ssh (接続先アドレス) python main.py

例: ssh pi@192.168.20.200 python main.py

 SSHクライアントを起動する(Teratermや、Poderossa、Cygwin等) SSHコマンドで接続する ■ 接続するIPアドレスは、配布したネットワーク構成の資料を参考 実行する

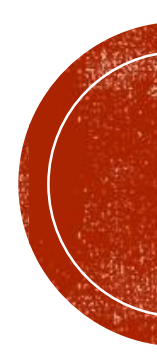

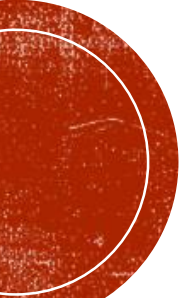

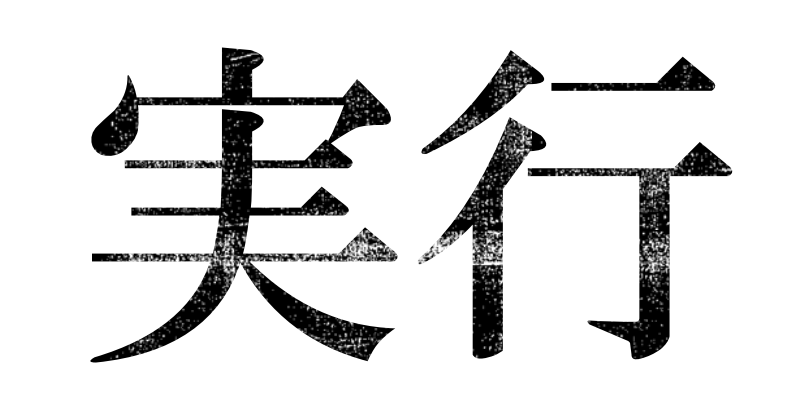

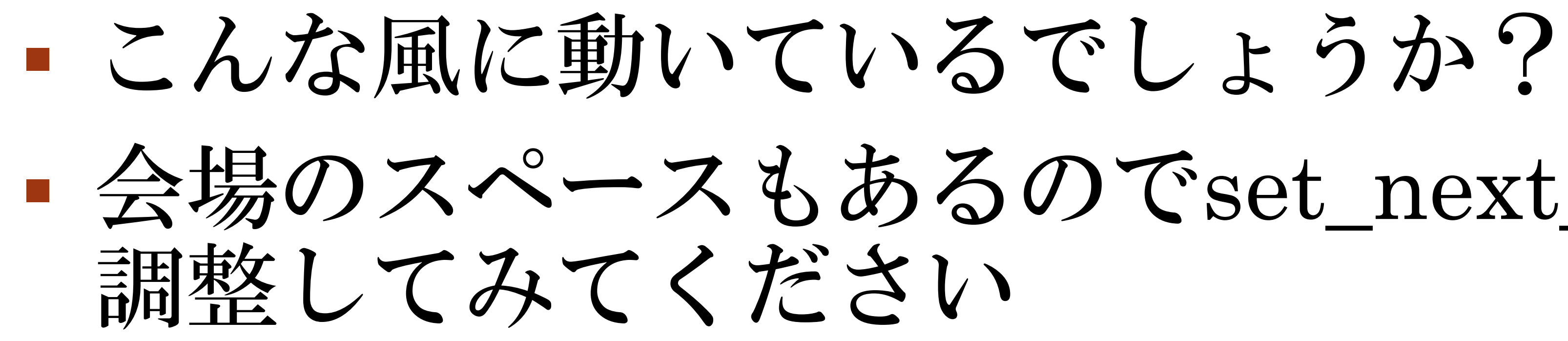

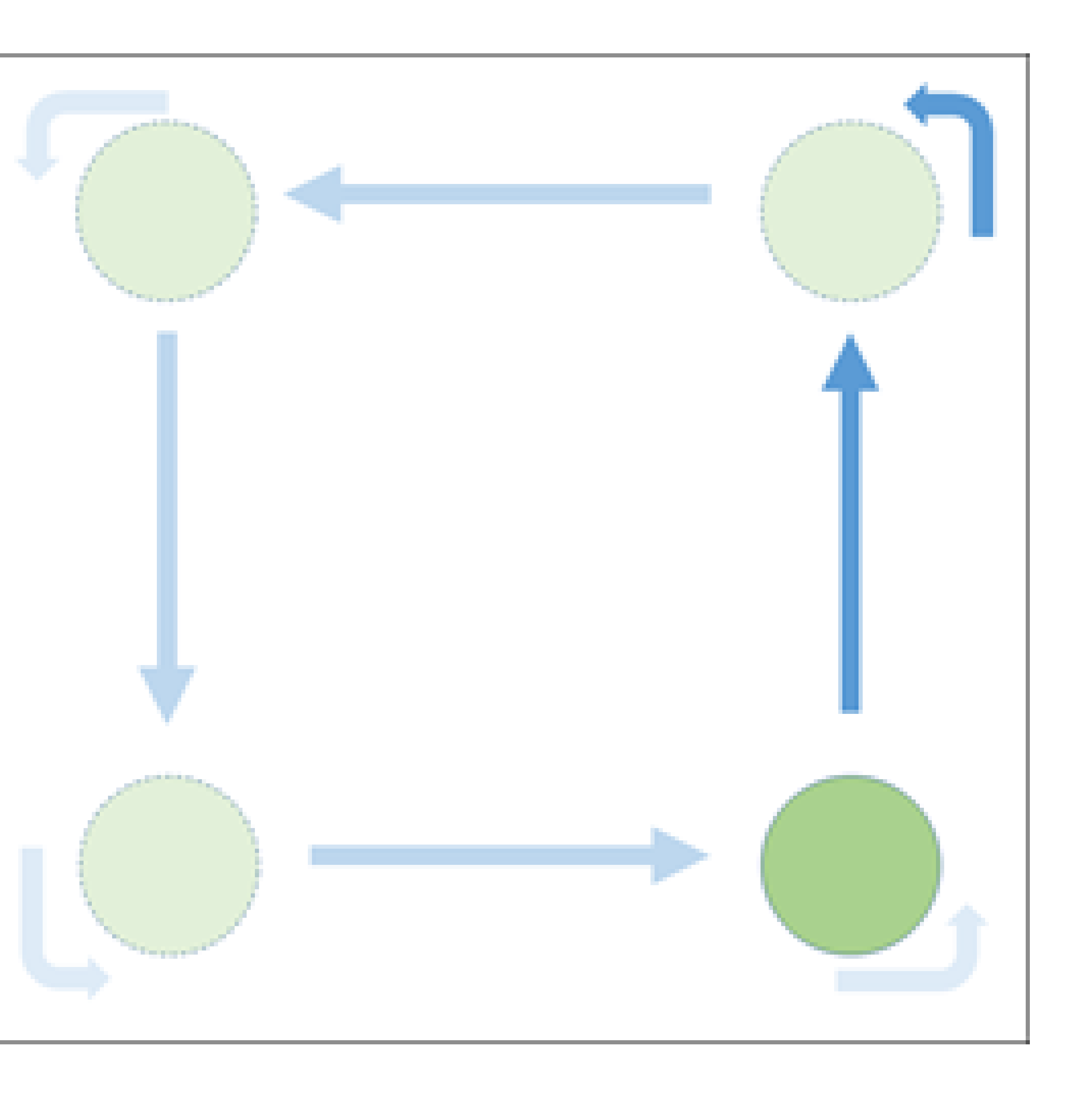

## 会場のスペースもあるのでset\_next\_distanceの設定距離を適度に 調整してみてください

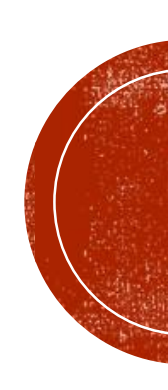

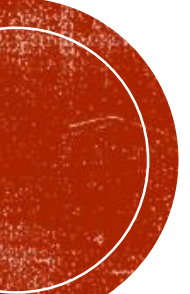

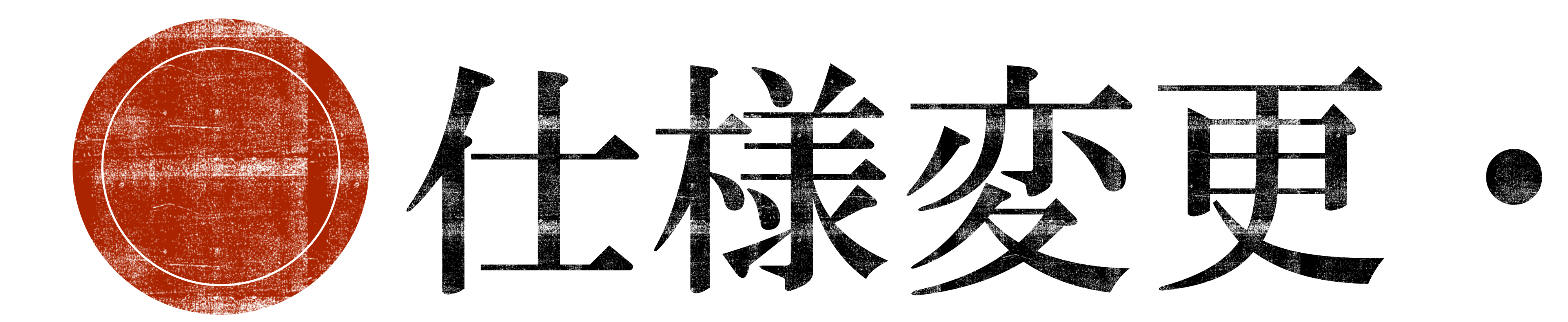

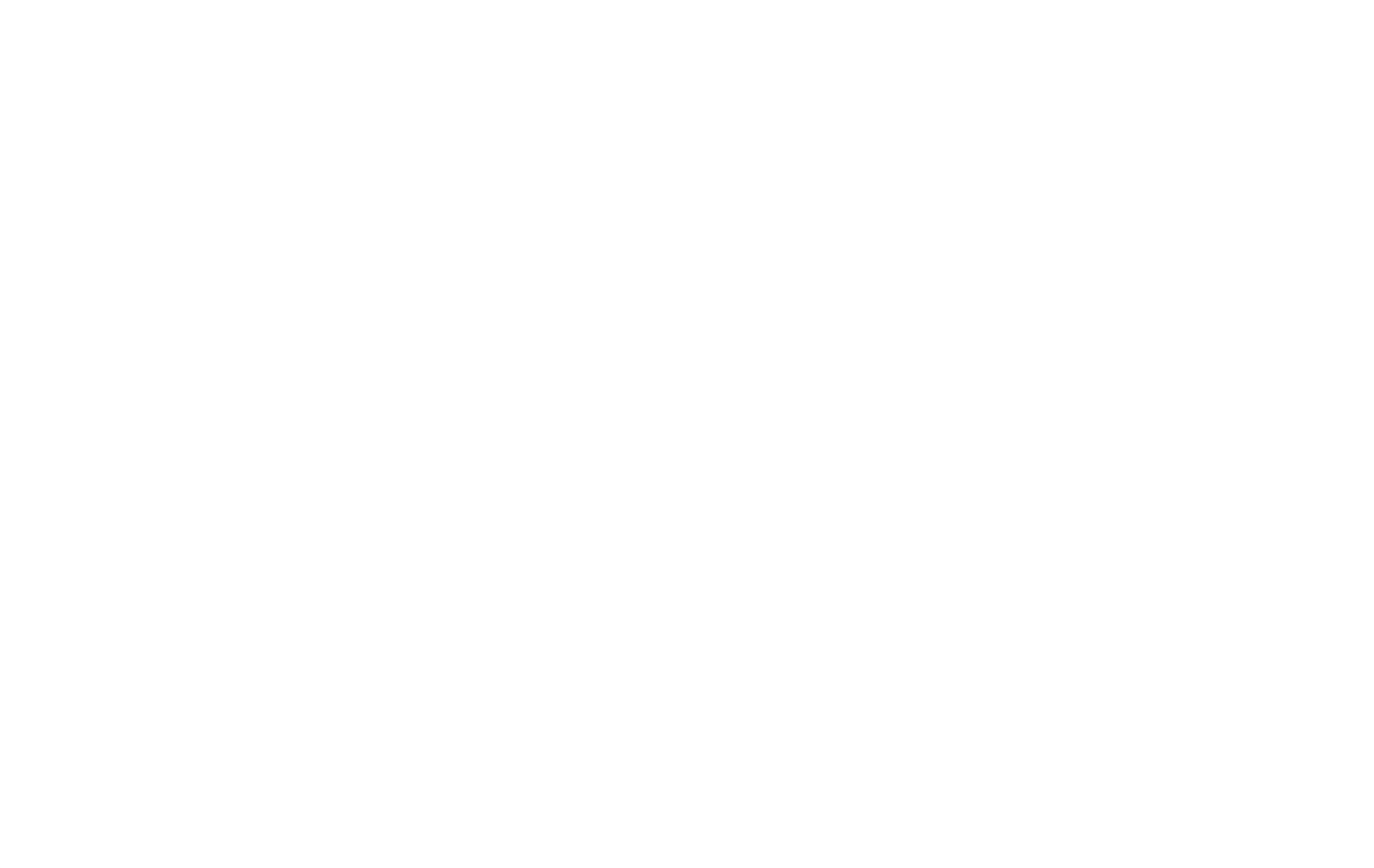

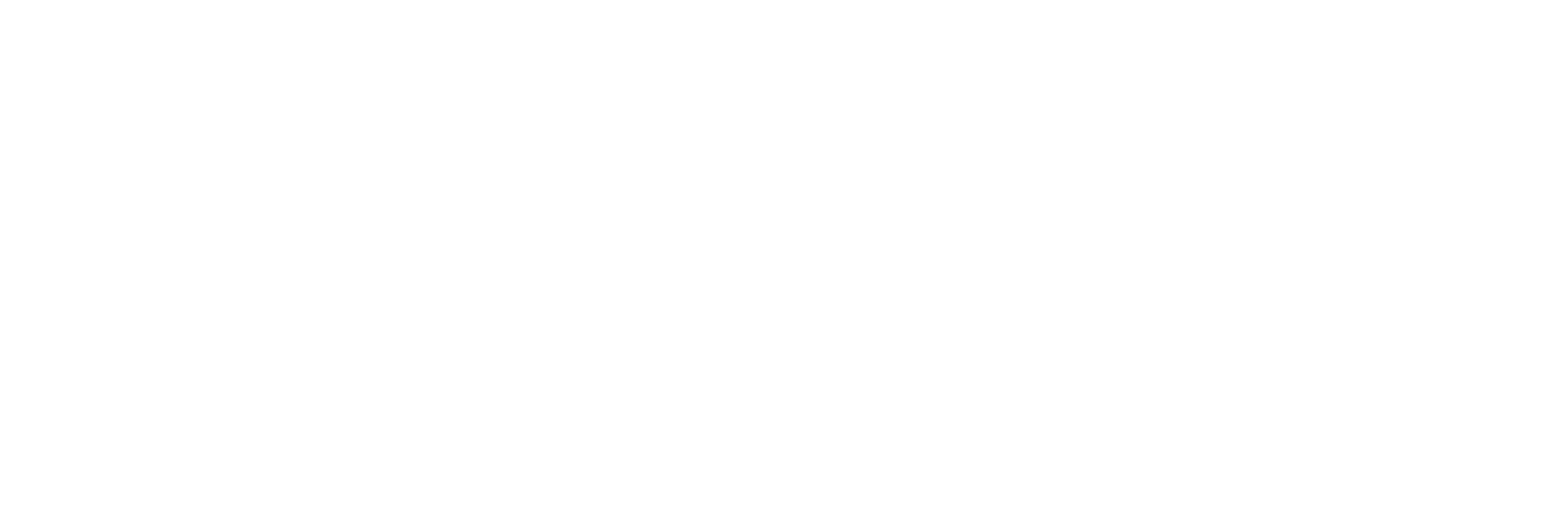

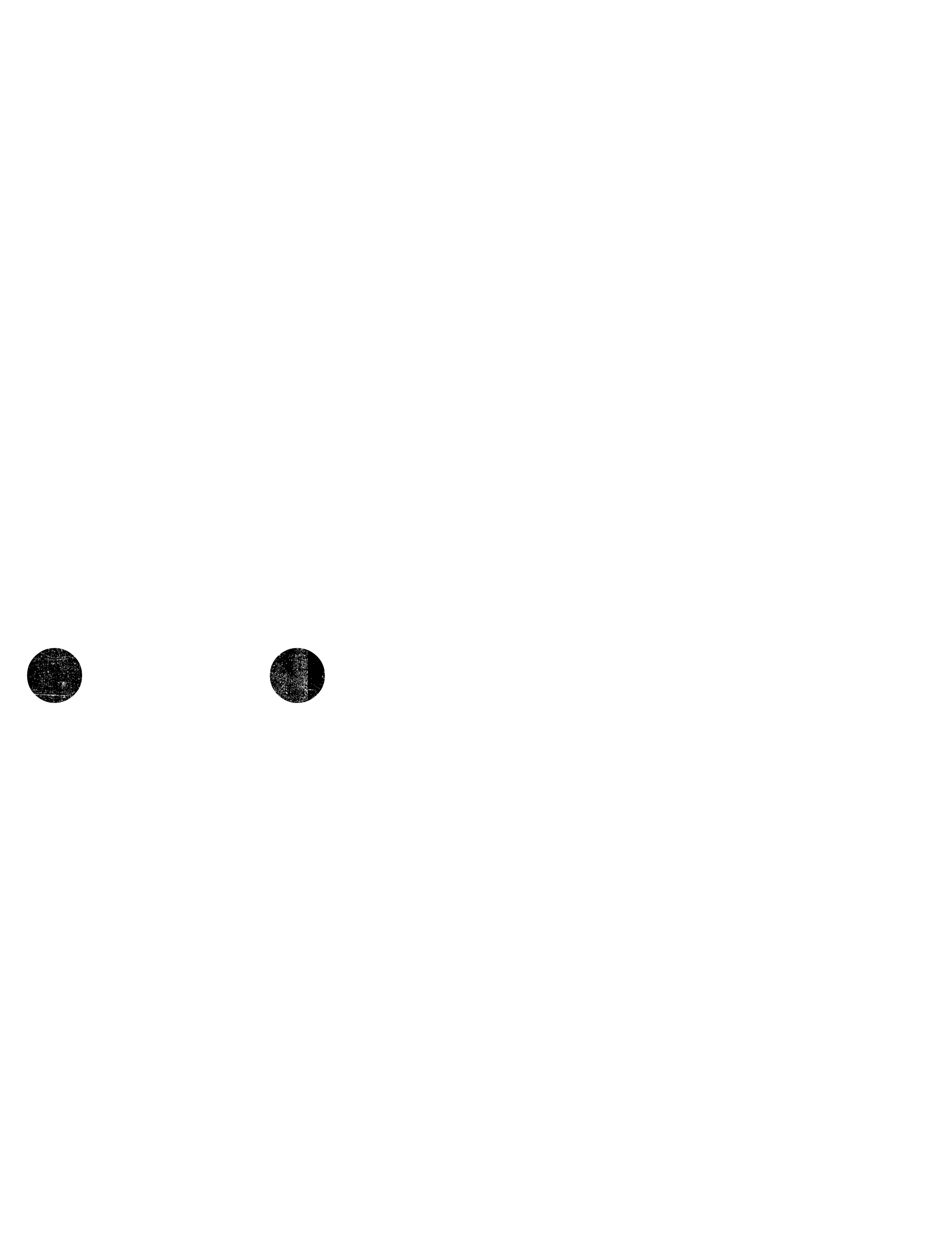

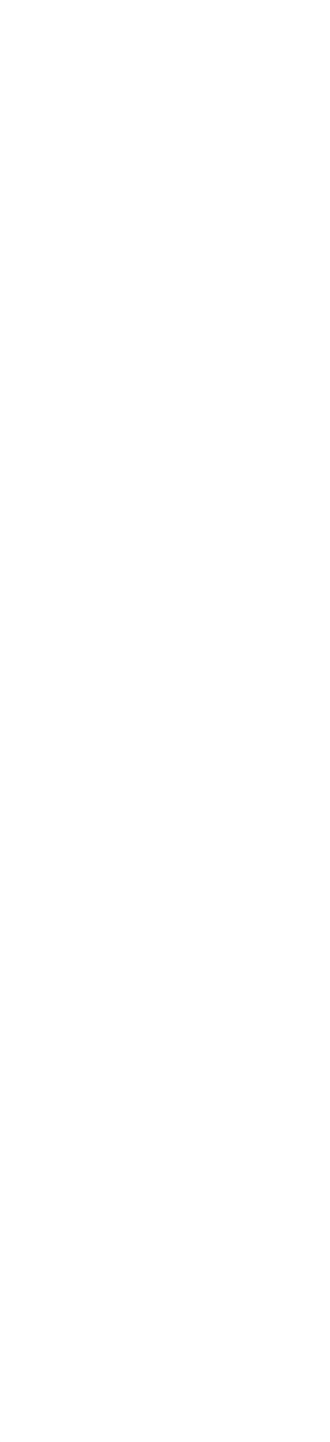

## 伯祿愛頃

Create2は無事に動いたでしょうか? らいます・・・

もらう予定でした

## この四角形を描くように動かすモデルをベースに午後からの実習をしても

## 去る日曜日・・・実習課題を見直していると、やはり四角形では面白くな いと思いなおしました。そこで、仕様を変更したいと思います。

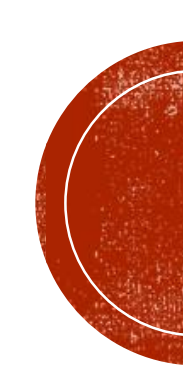

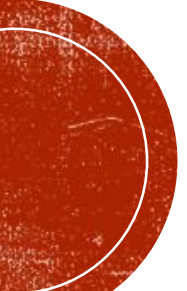

## 

60deg

180cm

60deg

- 六角形の1辺の長さは180cmです

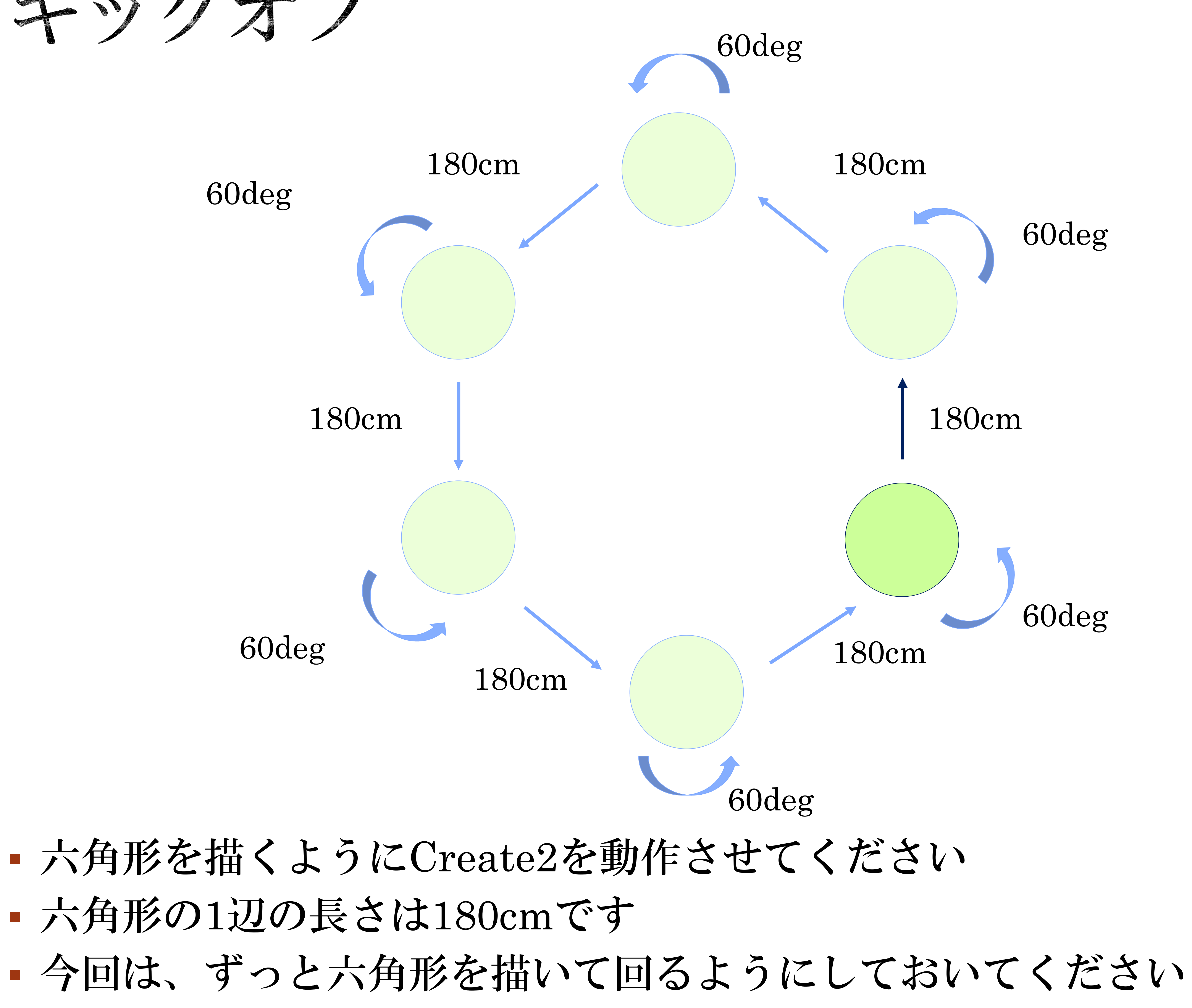

# 60deg

#### 180cm

60deg

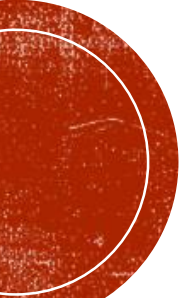

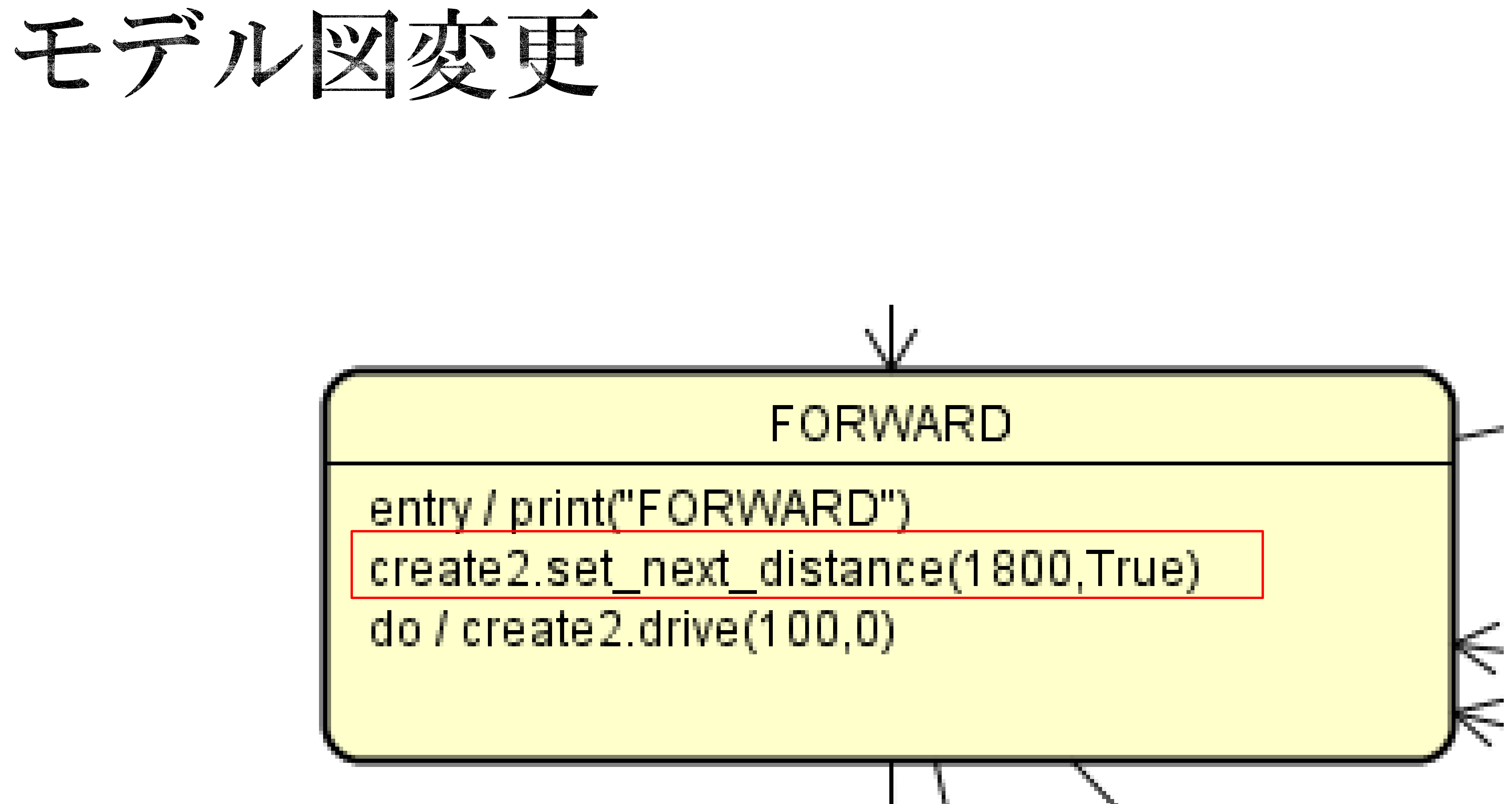

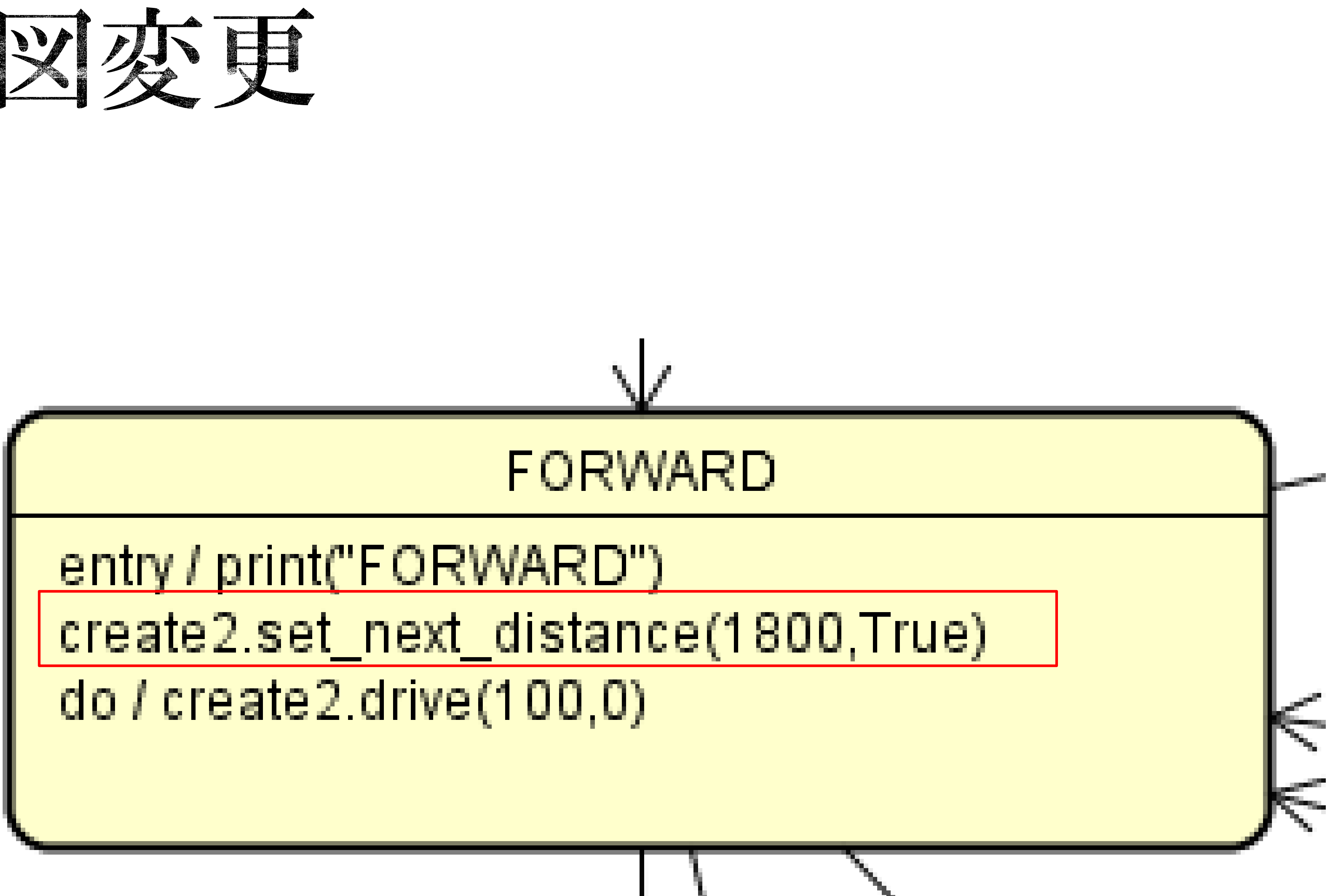

#### 直進距離が判明しているので直進距離を設定します。

 set\_next\_distanceの使い方については、配布したAPIリファレンスを 参照してください(PreCreate2用と若干の違いがあります)

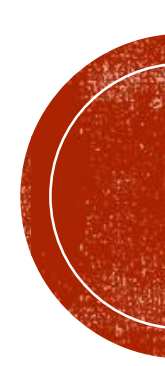

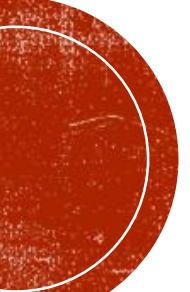

## モデル図変更

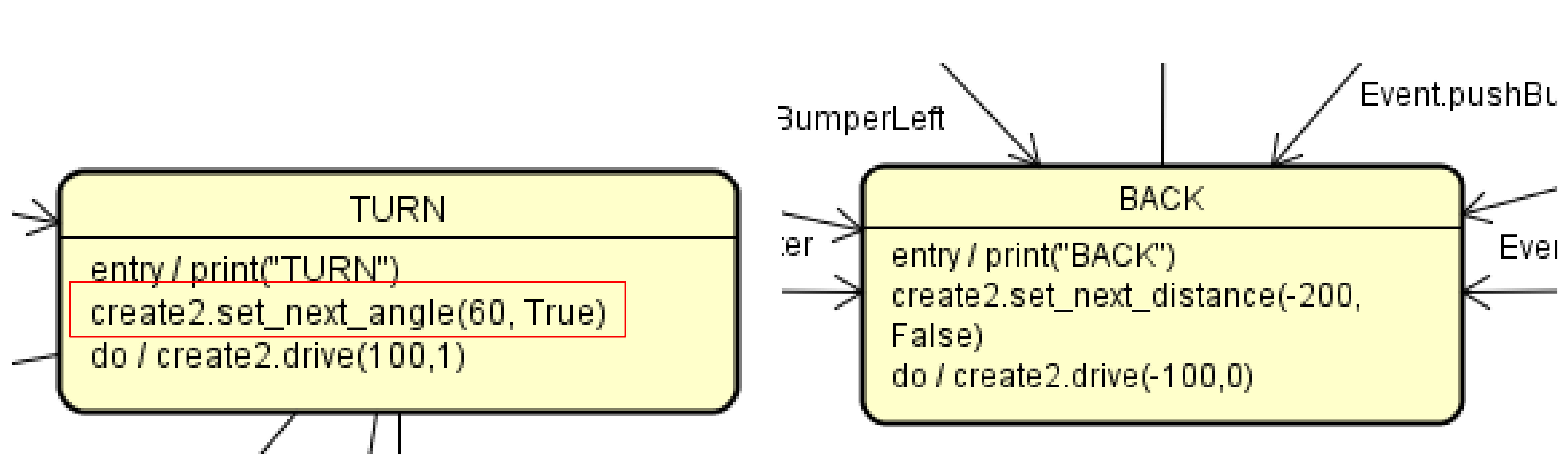

#### 90deg旋回ではなく、60deg旋回へ変更します

set\_next\_angleの使い方については、配布したAPIリファレンスを 参照してください(PreCreate2用と若干の違いがあります)

### ひとまず、変更なし

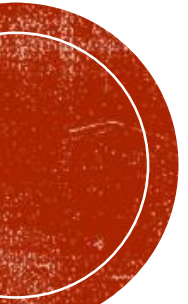

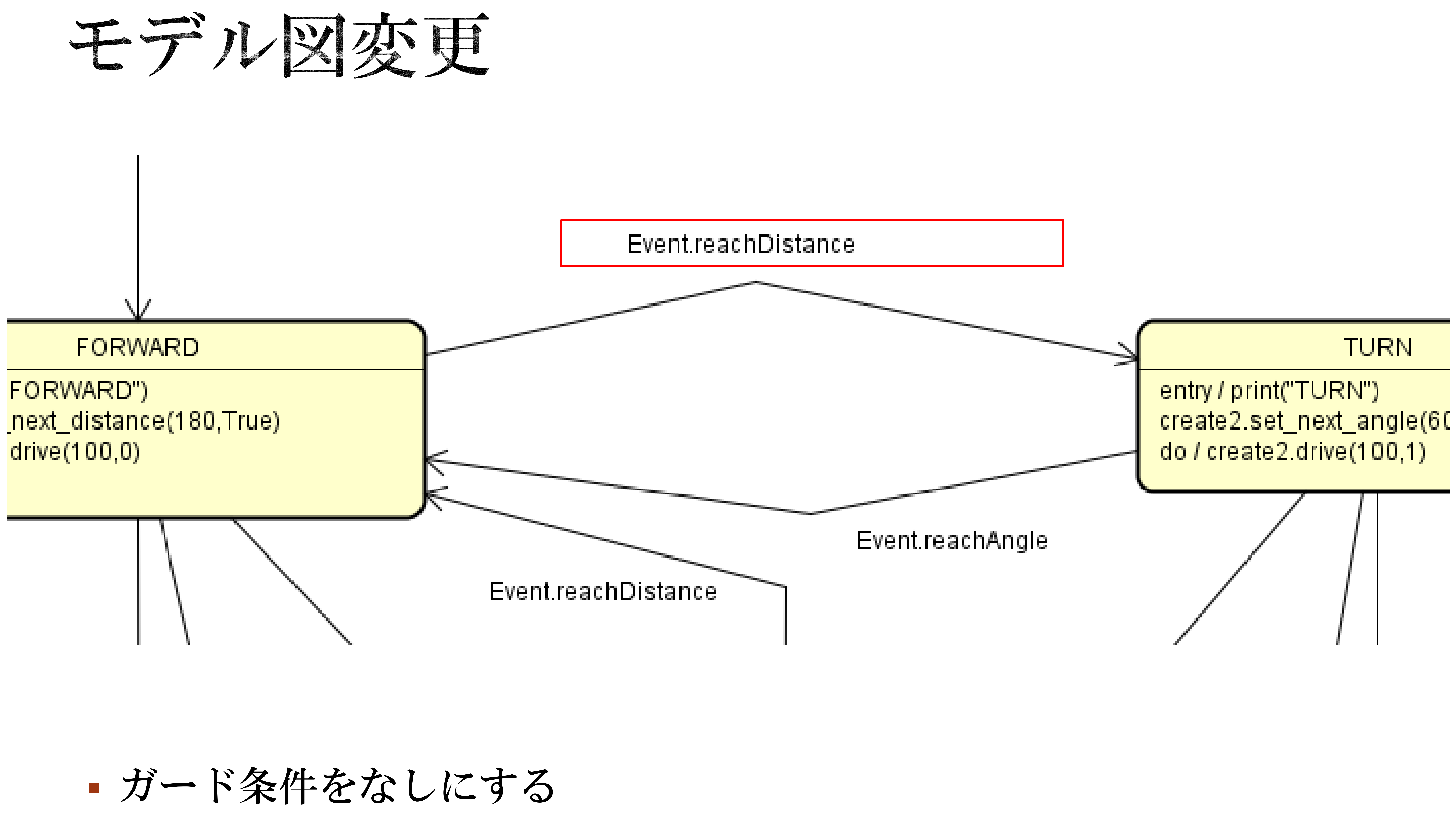

![](_page_19_Picture_2.jpeg)

![](_page_19_Picture_3.jpeg)

![](_page_20_Figure_0.jpeg)

![](_page_20_Picture_1.jpeg)

## 開発院校院

作成ができました。

しかし、開発はまだまだ続きます。 ソフトウェアを作成して頂きます。

今回の演習で学んだことを生かせば、これからの開発も円滑に行え ることでしょう。

#### 今回の演習で、MDDを用いて六角形を描いて走るソフトウェアの

これからこのソフトウェアをベースにして、より複雑な走行をする

![](_page_21_Picture_8.jpeg)

![](_page_21_Picture_9.jpeg)